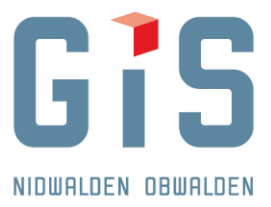

## **Anleitung Passwortwechsel**

## Für WebGIS-Anwendungen - https://www.gis-daten.ch

| GIS                    |          |                 |                                         | Anmeiden 🛃                                         | Suchen                                                        | Q        |
|------------------------|----------|-----------------|-----------------------------------------|----------------------------------------------------|---------------------------------------------------------------|----------|
| NIDWALDEN OBWALDEN     | KARTEN   | FACHANWENDUNGEN | GEODATEN                                | GRUNDLAGEN                                         | NEUIGKEITEN & TERMINE                                         | UBER UNS |
|                        | 2000/12/ |                 | Nº C                                    |                                                    | 1. M. K. X.                                                   |          |
| Anmelden               |          |                 | Kennwort a                              | ktualisieren                                       |                                                               |          |
| Benutzername           |          |                 | Benutzern                               | ame                                                |                                                               |          |
| ······                 |          |                 |                                         |                                                    |                                                               |          |
|                        |          |                 | Neues Ker                               | nnwort bestätigen                                  |                                                               |          |
| Anmelden               |          |                 | Interes Ref                             | inwort bestatigen                                  |                                                               |          |
| Kennwort aktualisieren |          |                 | Übermitt                                | teln Abbrech                                       | en                                                            |          |
| www.gis-daten.ch       |          |                 | Das neue P<br>sowie Gros<br>Zahlen enti | asswort muss aus r<br>s- und Kleinbuchst<br>nalten | nindestens 8 Zeichen bestehen,<br>aben und Sonderzeichen oder |          |

## Für Remotedesktop-Anwendungen (AVD)

Nach der Anmeldung die Tasten CTRL + ALT + END gleichzeitig drücken  $\rightarrow$  «Change a password».

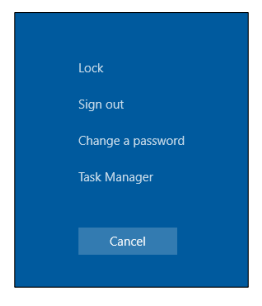

Sollte das Passwort bereits abgelaufen sein und kommt es zu folgender Fehlermeldung

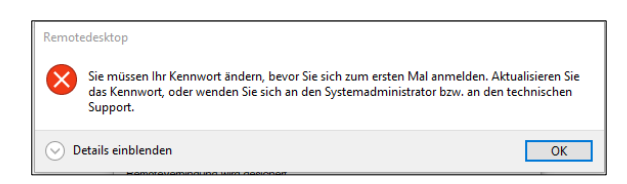

im Browser: <u>https://myaccount.microsoft.com</u>  $\rightarrow$  unter Schaltfläche «Anmelden» (Benuzername@geohost.ch)

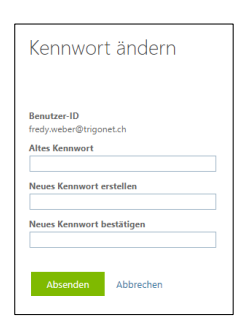

GIS DATEN AG WWW.GIS-DATEN.CH

- 📕 AEMÄTTLISTRASSE 2 | 6370 STANS | TEL 041 618 61 11 | FAX 041 618 61 12 | STANS@GIS-DATEN.CH
- GRUNDACHER 1 | 6060 SARNEN | TEL 041 660 80 33 | FAX 041 660 80 26 | SARNEN@GIS-DATEN.CH